## RÉPUBLIQUE FRANÇAISE

Liberté Égalité Fraternité

## COMMENT CREER UN COMPTE EDUCONNECT

## POUR ACCEDER AU PORTAIL « SCOLARITE SERVICES » ?

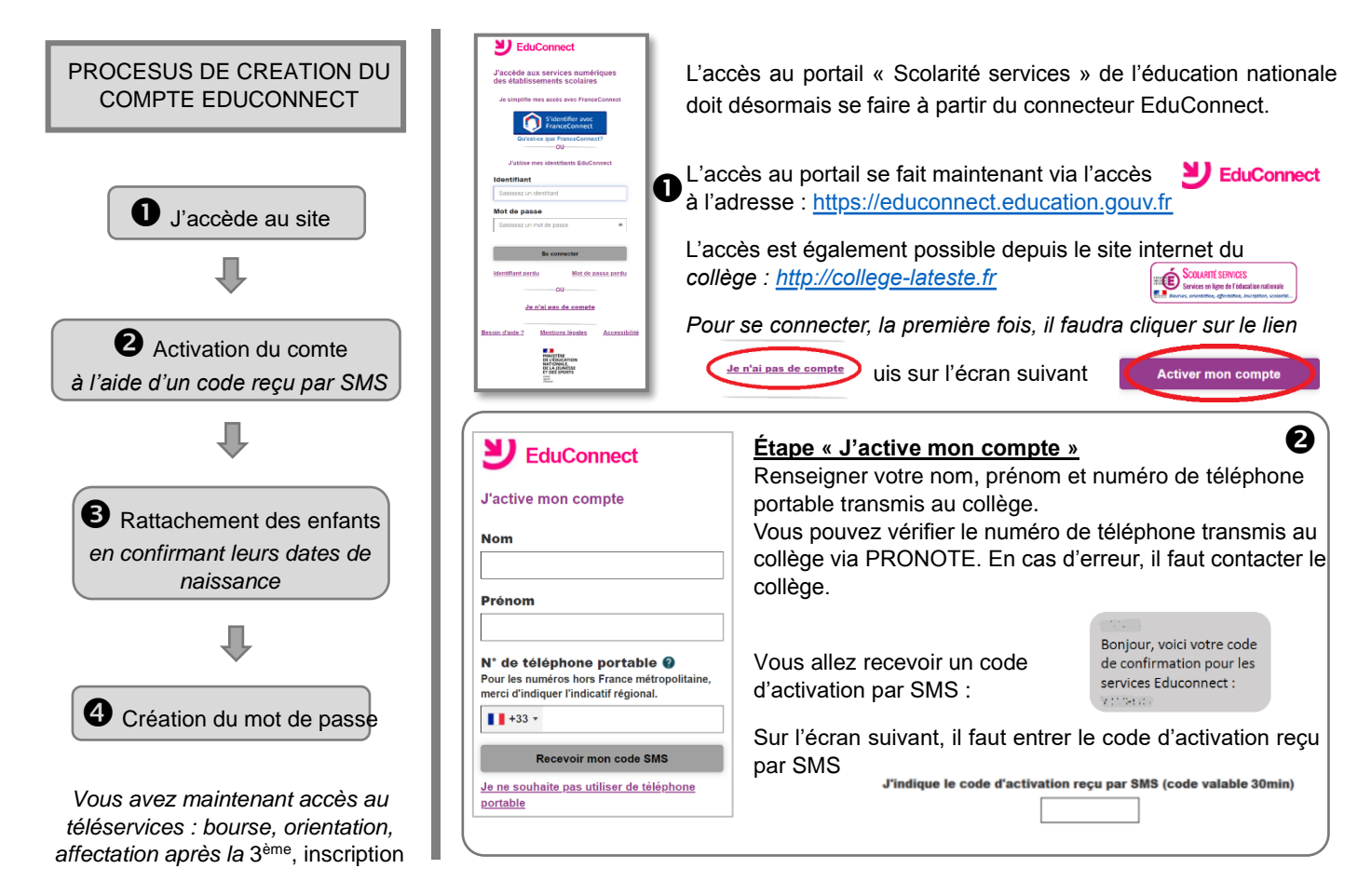

## Étape « Rattachement des enfants » B <u>Étape « Création du mot de passe »</u> 4 **U**EDUCONNECT Lors de cette étape, il faut Attention, il faut bien noter confirmer le rattachement l'identifiant qui va vous être Je prends note de mon identifiant Je suis bien Nom du représentant légal des différents enfants à transmis. Je confirme le rattachement à mon compte des Communication de l'identifiant votre copte en indiquant sa Il faut créer un mot de passe enfants suivants : date de naissance. avec un haut niveau de Je crée mon mot de passe 🍘 Collège Jules Vallès Si vous avez plusieurs sécurité : Nom & prénom de l'enfant enfants dans des Plus de 8 caractères établissements et écoles ...et je le confirme en le saisissant à nouvea Au moins 1 lettre minuscule né(e) le date de naissance ..... différentes, ils peuvent ▶ Au moins 1 lettre majuscule tous être rattachés sur le Au moins 1 caractère spécial même compte de parent. (@, €, #, \$, <, >, !, § ...) Annuler Une fois le mot de passe créé, le compte est

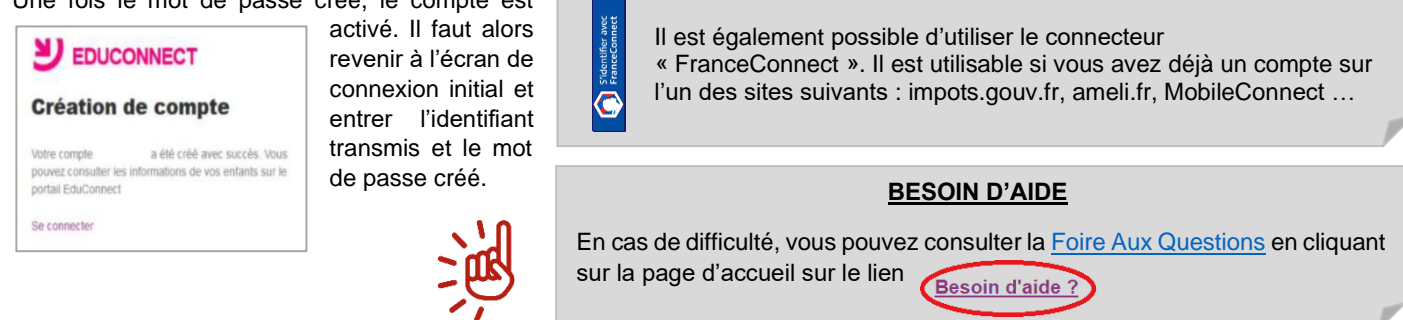